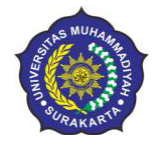

Surel : semnasumsners22@gmail.com Instagram: @ners22ums

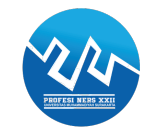

PANDUAN PENDAFTARAN SEMINAR NASIONAL KEPERAWATAN

Panduan ini dibuat sebagai petunjuk bagi peserta seminar nasional keperawatan yang akan mendaftarkan diri sebagai peserta seminar agar proses pendaftaran menjadi mudah dan berjalan dengan lancar.

# Tahap Persiapan

- 1. Pastikan komputer/laptop yang akan dipakai untuk mendaftar telah terkoneksi internet dengan cukup baik dan terdapat aplikasi web browser yang bisa digunakan (misalnya: Mozilla Firefox, Safari, Chrome, dan sebagainya).
- 2. Buka website pendaftaran semnaskep dengan alamat website: <u>http://semnaskep.ums.ac.id</u>

## Tahap Pendaftaran

 Setelah membuka alamat web <u>http://semnaskep.ums.ac.id</u> akan muncul halaman awal sebagai berikut :

| Universitas Muhammadiyah Surakarta                                                             | The 3rd SEMNASKEP<br>Universitas Muhammadiyah Surakarta, Profesi Ners<br>Tema: "Strategi Peningkatan Kualitas Kesehatan Pasien Kronis di Era<br>New Normal"<br>31 Oktober 2020 |                     |                  |
|------------------------------------------------------------------------------------------------|----------------------------------------------------------------------------------------------------|---------------------|------------------|
| Daftar Baru · Masuk                                                                            |                                                                                                    |                     |                  |
| C                                                                                              | onfTool Conference Administration                                                                                                    |                     |                  |
| Silahkan masuk agar anda dapat <b>mengirimk</b><br><b>seminar</b> .                            | an kontribusi, memberi atau menampilkan review atau mendaftar sebagai peserta                                                                                                  |                     |                  |
| Jika anda belum membuat akun user, silahka                                                     | in lakukan sekarang.                                                                                                    |                     |                  |
|                                                                                                | Masuk Akun                                                                                                    |                     |                  |
| Kunjungan pertama?                                                                             |                                                                                                    |                     |                  |
| liser terdefter                                                                                | Daftar baru                                                                                                    | -                   | Klik daftar baru |
| Nama user atau alamat e-mail:                                                                  |                                                                                                    |                     |                  |
| Sandi:                                                                                         | · Lupa sandi anda?                                                                                                    |                     |                  |
|                                                                                                | Masuk                                                                                                    |                     |                  |
|                                                                                                |                                                                                                    |                     |                  |
| Contact and Legal Notice · Alamat Kontak: semnasumsners22@g<br>Seminar: The 3rd SEMNASKEP XXII | mail.com Online Conference Software - VSIS ConfTool Standar<br>© 2001 - 2020 by Dr. H. Weinreich, Hamburg,                                                                     | d 1.8.13<br>Sermany |                  |

Klik daftar baru dan akan muncul halaman berikutnya.

Presented by : Profesi Ners XXII Universitas Muhammadiyah Surakarta

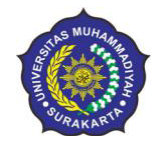

#### PROGRAM STUDI PROFESI NERS XXI FAKULTAS ILMU KESEHATAN UNIVERSITAS MUHAMMADIYAH SURAKARTA

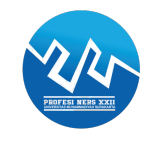

Sekretariat : Gedung D Lt.2 FIK UMS JI. A. Yani Tromol Pos I Pabelan Kartasura, Sukoharjo Surel : <u>semnasumsners22@gmail.com</u> Instagram: @ners22ums

# 2. Kemudian mengisi data berikut sesuai data pribadi anda.

# Contoh pengisian:

#### Daftar Baru

Pada halaman ini Anda dapat membuat akun user baru untuk sistem manajemen seminar ConfTool. Semua kolom bertanda asterisk (\*) harus diisi

| Informasi Personal                             |                                                                                                    |                                    |
|------------------------------------------------|----------------------------------------------------------------------------------------------------|------------------------------------|
| * Institusi                                    | Universitas Muhammadiyah Surakarta                                                                         |                                    |
| * Panggilan                                    | Ibu.                                                                                                    |                                    |
|                                                | O Bpk.                                                                                                    |                                    |
| Gelar Akademis Lengkap / Posisi<br>Profesional | S. Кер                                                                                                    |                                    |
| * Nama Depan & Tengah                          | Mey                                                                                                    | ]                                  |
| * Nama Belakang / Nama Keluarga                | Pamungkasty                                                                                                | ]                                  |
| * Alamat Baris 1                               | Surakarta                                                                                                  |                                    |
| (*) Kode Pos                                   | 57161                                                                                                    |                                    |
| * Kota                                         | Surakarta                                                                                                  |                                    |
| Negara Bagian / Wilayah / Provinsi             | Silahkan pilih (hanya AS / Kan / Aus) 🗸 🗸                                                                  |                                    |
| * Negara                                       | Indonesia 🗸 🗸                                                                                              |                                    |
| * Telepon                                      | 085703873116                                                                                               |                                    |
| * E-mail                                       | mey.pamungkasty97@gmail.com                                                                                |                                    |
| Informasi Akun                                 |                                                                                                    |                                    |
| * Nama User                                    | meypamungkasty                                                                                             |                                    |
|                                                | Nama User anda harus terdiri dari setidaknya dua (2) karakter par<br>berpengaruh.                          | njangnya. Besar kecilnya huruf     |
| * Sandi                                        |                                                                                                    |                                    |
|                                                | Sandi harus terdiri dari lima (5) karakter atau lebih dan harus terdi<br>Besar kecilnya huruf berpengaruh. | ri dari kombinasi huruf dan angka. |
| * Konfirmasi sandi                             |                                                                                                    | Activ                              |
|                                                | Mohon ulangi ketikkan sandi anda sebagai verifikasi.                                                       | Go to                              |
|                                                |                                                                                                    |                                    |

Klik **"Kirim Data User"** setelah semua data terisi dengan benar

Keterangan :

Nama user: diisi nama yang akan digunakan untuk log in berikutnya. Sandi: diisi minimal 5 karakter terdiri dari kombinasi huruf dan angka. Konfirmasi sandi: ketik ulang sandi yang ditulis pada kotak **sandi**. Setelah terisi semua sesuai data pribadi anda, klik "**Kirim Data User". \*Nama user dan sandi harus diingat untuk memudahkan log in selanjutnya** 

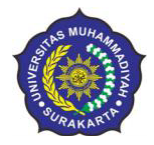

### PROGRAM STUDI PROFESI NERS XXI FAKULTAS ILMU KESEHATAN UNIVERSITAS MUHAMMADIYAH SURAKARTA

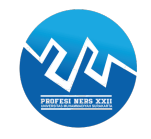

Sekretariat : Gedung D Lt.2 FIK UMS JI. A. Yani Tromol Pos I Pabelan Kartasura, Sukoharjo Surel : <u>semnasumsners22@gmail.com</u> Instagram: @ners22ums

3. Bila telah muncul tampilan seperti dibawah ini, maka akun user anda telah aktif. Kemudian klik **Daftar sebagai peserta**, maka akan muncul halaman selanjutnya.

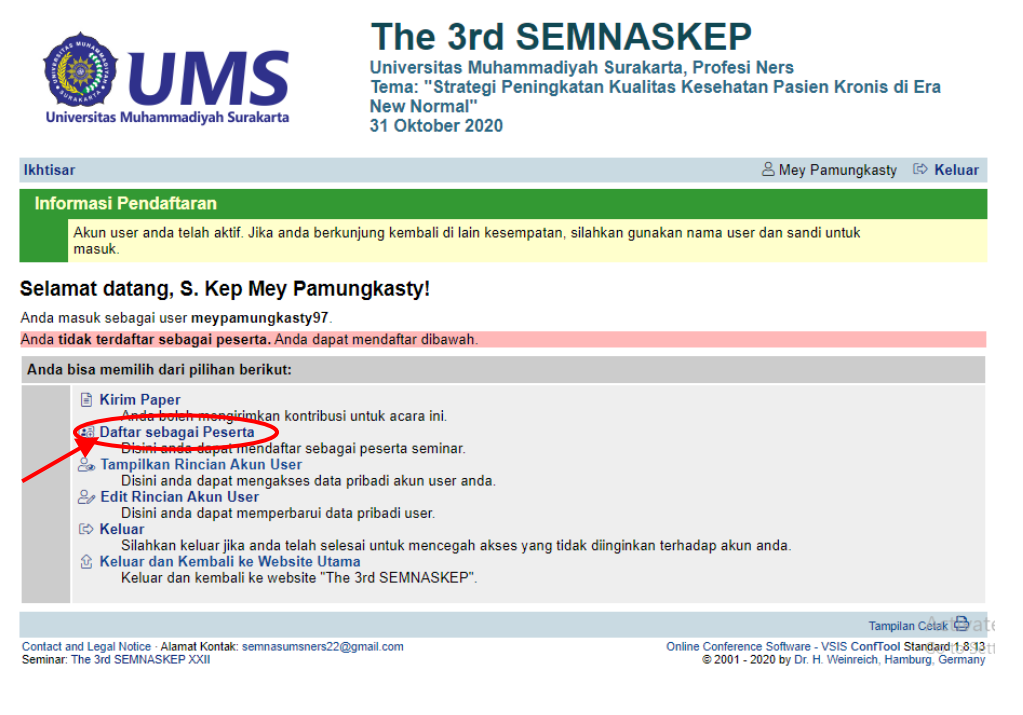

4. Pilih salah satu status, untuk mendaftar sebagai peserta seminar saja klik **Webinar** kemudian klik **Lanjutkan ke langkah 2.** 

| Universitas Muhammadiyah Surakarta                                                                   | The 3rd SEMNA<br>Universitas Muhammadiyah Sura<br>Tema: "Strategi Peningkatan Kua<br>Kronis dalam Menghadapi Situas<br>31 Oktober 2020 | ASKEP XXII<br>karta, Profesi Ners Angkatan 22 Kloter 1<br>litas Kesehatan Psikologis Pasien<br>i New Normal''     |
|----------------------------------------------------------------------------------------------------|----------------------------------------------------------------------------------------------------|----------------------------------------------------------------------------------------------------|
| Ikhtisar                                                                                             |                                                                                                    | 😤 Niken Enggal Dwi Astuti 🛛 🖾 Keluar                                                                              |
| Pendaftaran peserta seminar - Lan                                                                    | gkah 1 dari 3                                                                                                    |                                                                                                    |
| Disini anda dapat mendaftar sebagai peserta semina<br>(jika ada), dan klik "Lanjutkan ke Langkah 2". | ar. Silahkan masukkan status anda, diikuti olel                                                                                        | h anggota anda, kode matrikulasi atau pendaftaran                                                                 |
| Informasi Status Peserta                                                                             |                                                                                                    |                                                                                                    |
| * Statys                                                                                             | <ul> <li>1. Oral Presentasi Dosen/Umum</li> <li>2. Oral Presentasi Mahasiswa</li> <li>3. Webinar</li> </ul>                            |                                                                                                    |
|                                                                                                    |                                                                                                    | Lanjutkan ke langkah 2                                                                                            |
| > index > participate                                                                                |                                                                                                    | Tampilan Cetak 🖨                                                                                                  |
| Contact and Legal Notice · Alamat Kontak: semnasumsners22@<br>Seminar: The 3rd SEMNASKEP XXII        | gmail.com                                                                                                    | Online Conference Software - VSIS ConfTool Standard 1.8.13<br>© 2001 - 2020 by Dr. H. Weinreich, Hamburg, Germany |

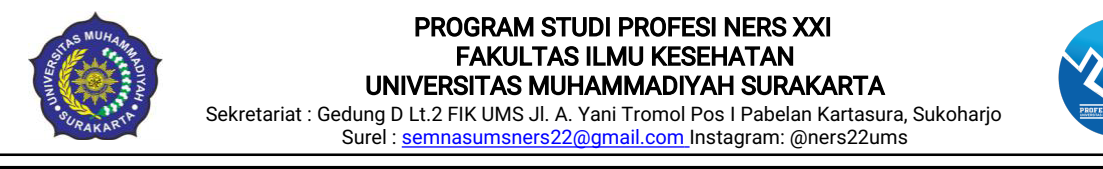

5. Maka akan muncul halaman selanjutnya sebagai berikut:

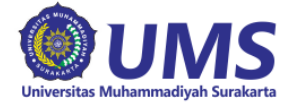

The 3rd SEMNASKEP Universitas Muhammadiyah Surakarta, Profesi Ners Tema: "Strategi Peningkatan Kualitas Kesehatan Pasien Kronis di Era New Normal" 31 Oktober 2020

🐣 Mey Pamungkasty 🛛 🖾 Keluar

#### Pendaftaran peserta seminar - Langkah 2 dari 3

Silahkan pilih acara/minat anda disini, masukkan metode pembayaran dan klik "Lanjutkan".

Anda Normal.

Ikhtisar

| Acara/Barang                                                                        |                                           |                                                |                                                                        |
|-------------------------------------------------------------------------------------|-------------------------------------------|------------------------------------------------|------------------------------------------------------------------------|
| Seminar Nasional                                                                    |                                           |                                                | harga tunggal                                                          |
| 0                                                                                   | The 3rd SEMNASKEP XXII<br>31 Oktober 2020 |                                                | IDR 0,00                                                               |
| Rincian Pembayaran                                                                  |                                           |                                                |                                                                        |
| * Metode Pambayaran                                                                 | Melalui transfer bank                     |                                                |                                                                        |
| Lain-lain                                                                           |                                           |                                                |                                                                        |
| Keterangan Peserta                                                                  | Peserta seminar                           |                                                |                                                                        |
|                                                                                     |                                           | Lanjutkan ke langkah 3: periksa dan konfirmas  | masukan anda                                                           |
|                                                                                     |                                           | Kembali ke langkah 1                           |                                                                        |
| ndex > participate                                                                  |                                           |                                                | Tampilan Cetak 🖨                                                       |
| tact and Legal Notice · Alamat Kontak: semnasumsner<br>inar: The 3rd SEMNASKEP XXII | s22@gmail.com                             | Online Conference Softwa<br>© 2001 - 2020 by D | e - VSIS ConfTool Standard 1.8.13<br>r. H. Weinreich, Hamburg, Germany |

Untuk pendaftaran sebagai peserta webinar (Free HTM), tetap akan muncul tagihan yang harus ditransfer, pilih **metode pembayaran** dengan klik **Melalui transfer bank,** kemudian isi **Keterangan peserta**.

Selanjutnya klik Lanjutkan ke langkah 3: periksa dan konfirmasi masukan anda

6. Maka akan muncul halaman sebagai berikut:

| Universitas Muhammadiyah Surakarta                                                                  | The 3rd SEMNASKEP<br>Universitas Muhammadiyah Surakarta, Profesi Ners<br>Tema: "Strategi Peningkatan Kualitas Kesehatan Pasien Kronis di Era<br>New Normal"<br>31 Oktober 2020 |                          |                                                                   |                                   |
|----------------------------------------------------------------------------------------------------|----------------------------------------------------------------------------------------------------|--------------------------|-------------------------------------------------------------------|-----------------------------------|
| Ikhtisar                                                                                            |                                                                                                    |                          | 음 Mey Pamungkasty                                                 | 🗈 Keluar                          |
| Pendaftaran peserta seminar - Lang                                                                  | gkah 3 dari 3                                                                                                    |                          |                                                                   |                                   |
| Mohon konfirmasi masukan anda dengan mengklik p<br>Hanya jika anda terdaftar sebagai peserta semina | pada "Daftar Sekarang".<br>ar yang dikonfirmasi.                                                                                                    |                          |                                                                   |                                   |
| Status Peserta                                                                                      |                                                                                                    |                          |                                                                   |                                   |
| Tanggal Pendaftaran: 11th Sep 2020, 07:08:<br>Status: 3. Webinar                                    | 03pm (Normal)                                                                                                    |                          |                                                                   |                                   |
| Imi Doskrinsi                                                                                       |                                                                                                    | Unit Harga               | B                                                                 | liava                             |
| 1 Seminar Nasional<br>The 3rd SEMNASKEP XXI<br>Tanggal Acara: 31 Oktober 2020                       | II                                                                                                    | IDR 0,00                 | IDR                                                               | 0,00                              |
|                                                                                                    |                                                                                                    | Jumlah Total             | IDR                                                               | 0,00                              |
| Rincian Pembayaran:                                                                                 |                                                                                                    |                          |                                                                   |                                   |
| Metode Pambayaran: Melalui transfer bank<br>Belum ada pembayaran yang didaftarkan.                  |                                                                                                    |                          |                                                                   |                                   |
| Keterangan                                                                                          |                                                                                                    |                          |                                                                   |                                   |
| Komentar User:<br>Peserta seminar                                                                   |                                                                                                    |                          |                                                                   |                                   |
|                                                                                                    |                                                                                                    | $\boldsymbol{\epsilon}$  | Daftar Sekarang                                                   |                                   |
|                                                                                                    | Kembali ke                                                                                                    | e langkah 1              | Kembali ke langkan 2                                              |                                   |
| > index > participate                                                                               |                                                                                                    |                          | Tampila                                                           | n Cetak                           |
| Contact and Legal Notice - Alamat Kontak: semnasumsners22@g<br>Seminar: The 3rd SEMNASKEP XXII      | gmail.com                                                                                                    | Online Confere<br>© 2001 | nce Software - VSIS ConfTool 5<br>- 2020 by Dr. H. Weinreich, Ham | Standard 1.8.13<br>iburg, Germany |

Selanjutnya silahkan periksa semua data, setelah telah dianggap benar, klik **Daftar Sekarang** 

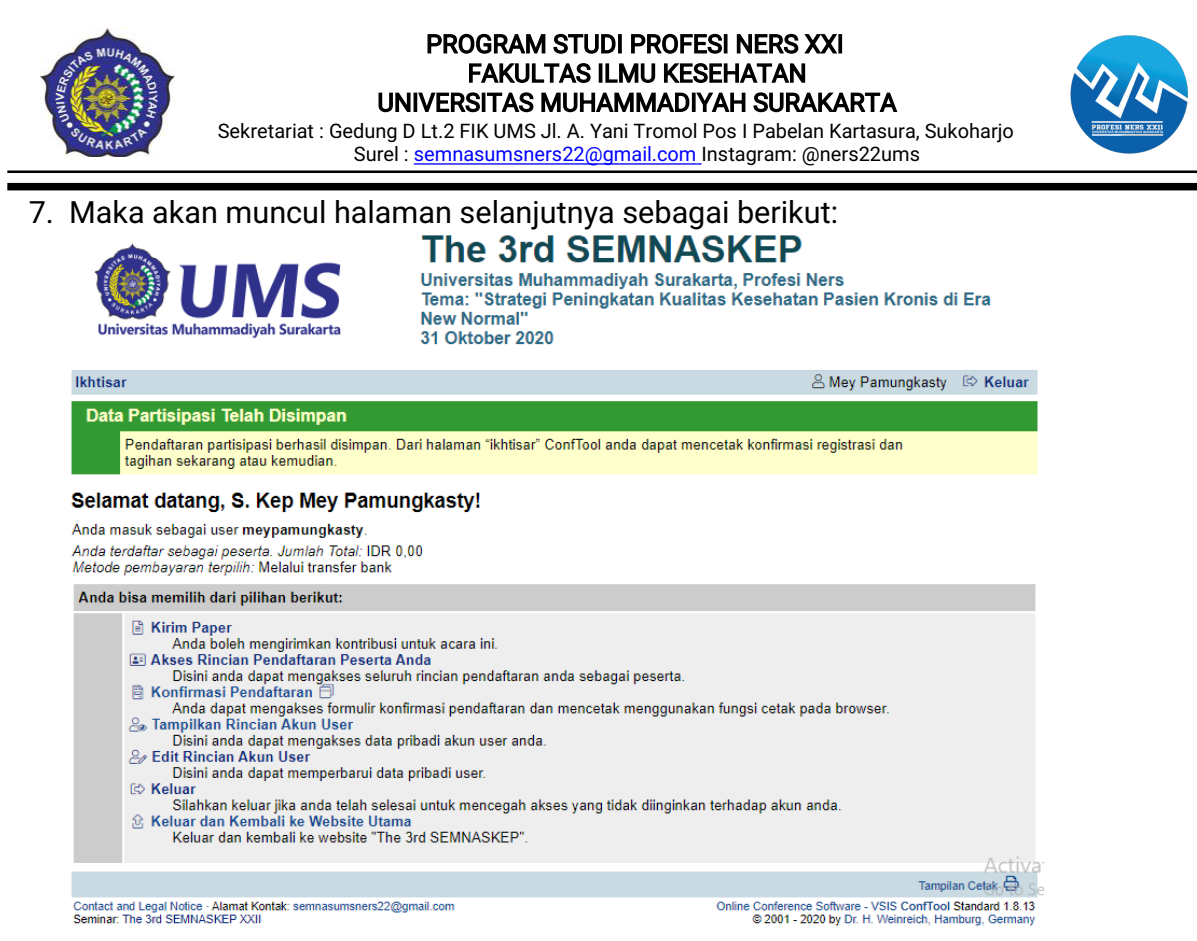

Tahap selanjutnya apabila anda telah berhasil melakukan semua tahap diatas, silahkan cek email yang anda gunakan untuk mendaftar akan mendapatkan email konfirmasi pendaftaran dan tautan link grup WhatsApp dari: semnasumsners22@gmail.com

Bila anda memiliki masalah dalam pendaftaran Webinar diatas, silahkan hubungi kontak panitia dibawah ini:

Mey : 085703873116 Niken : 081270384173